## **HP Photosmart 8000 series** Guía de configuración / Guia de Instalação / Setup Guide

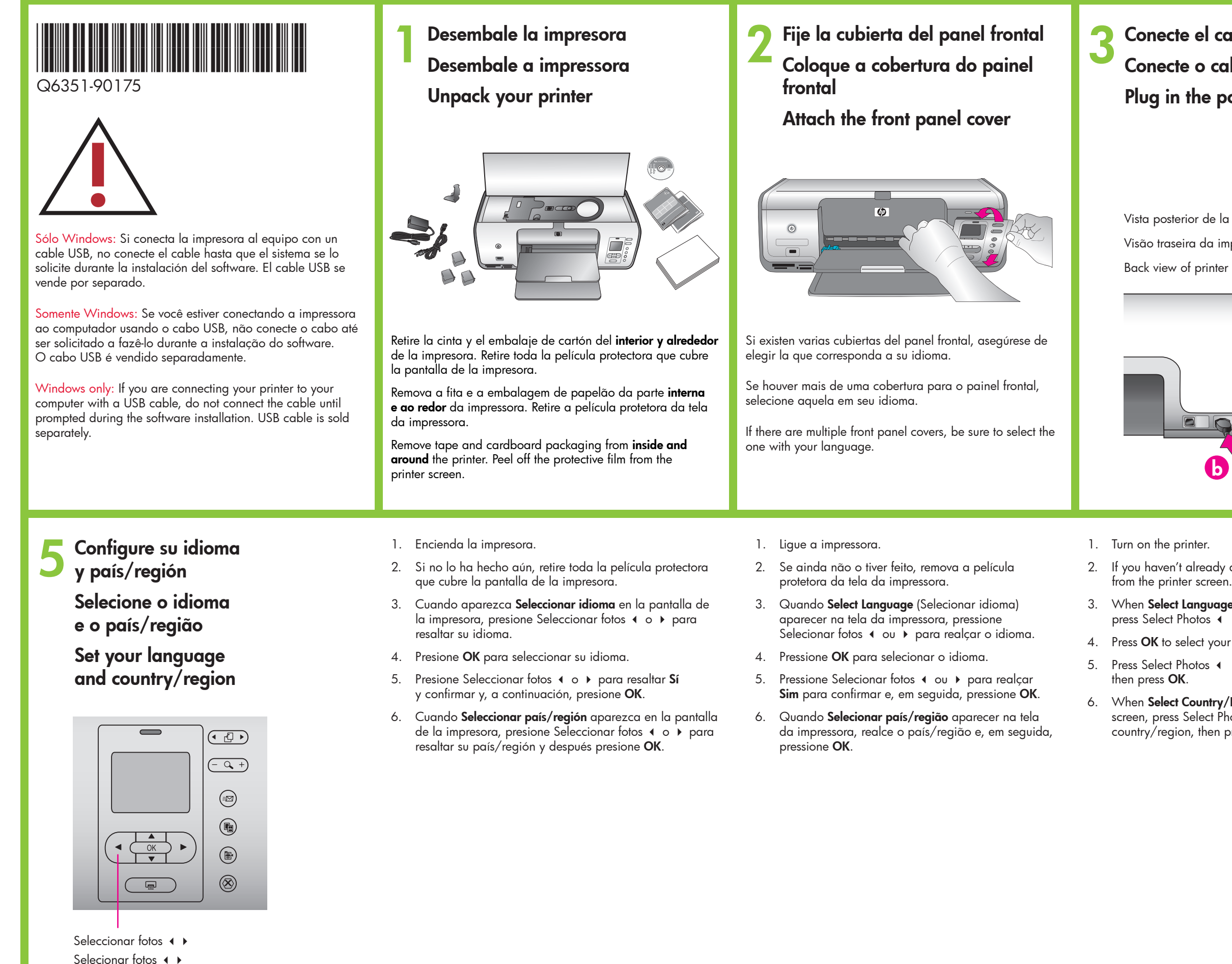

Select Photos ◀ ▶

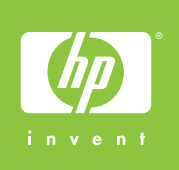

## Conecte el cable de alimentación Conecte o cabo de alimentação Plug in the power cord

Vista posterior de la impresora Visão traseira da impressora

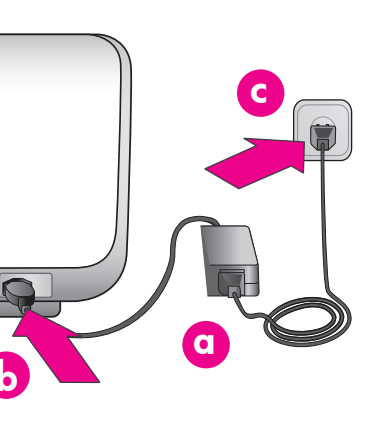

If you haven't already done so, remove the protective film

3. When Select Language appears on the printer screen, press Select Photos ( or ) to highlight your language.

4. Press OK to select your language.

Press Select Photos ∢ or ▶ to highlight Yes to confirm,

6. When Select Country/Region appears on the printer screen, press Select Photos or to highlight your country/region, then press OK.

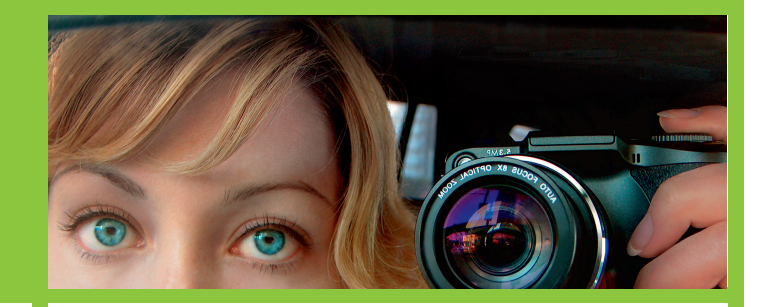

Cargue papel normal Carregue papel comum Load plain paper

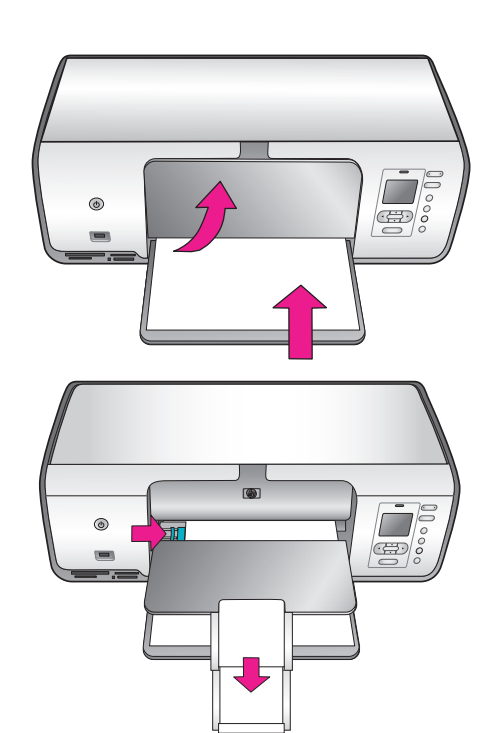

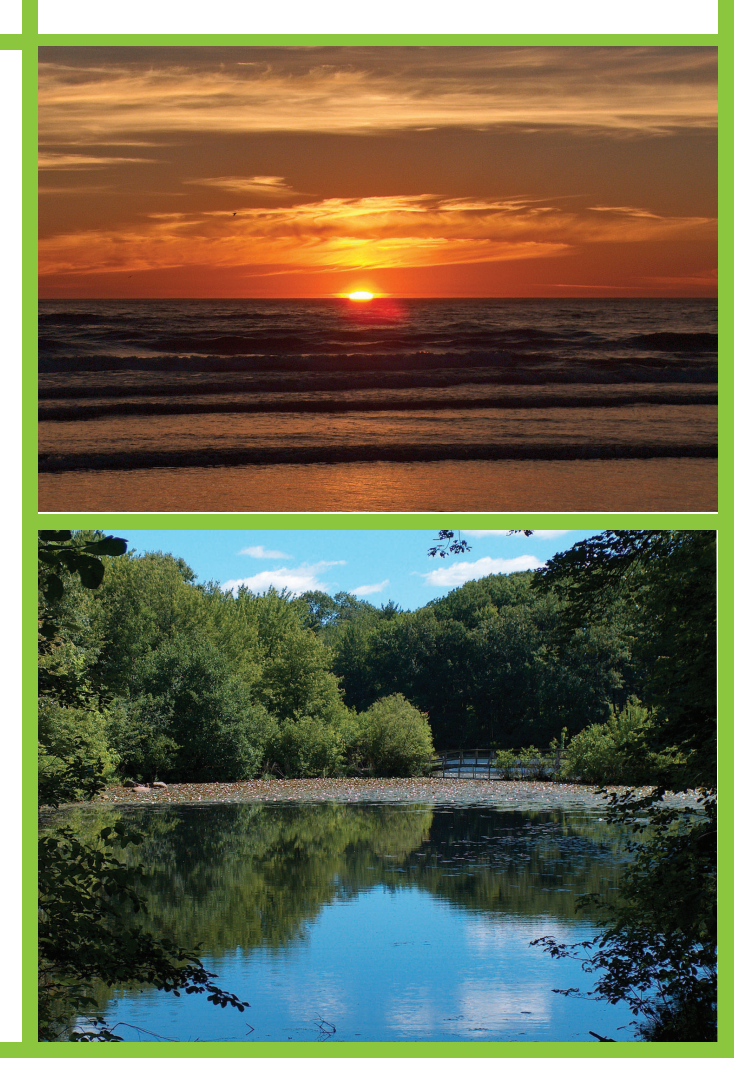

## hp

Instale los cartuchos de impresión Instale os cartuchos de impressão Install the print cartridges

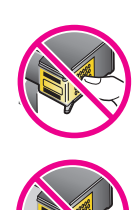

No toque ni retire los inyectores de tinta ni los contactos de color cobre.

Não toque nem remova os injetores de tinta ou os contatos cor de cobre!

Do not touch or remove the ink nozzles or the copper-colored contacts!

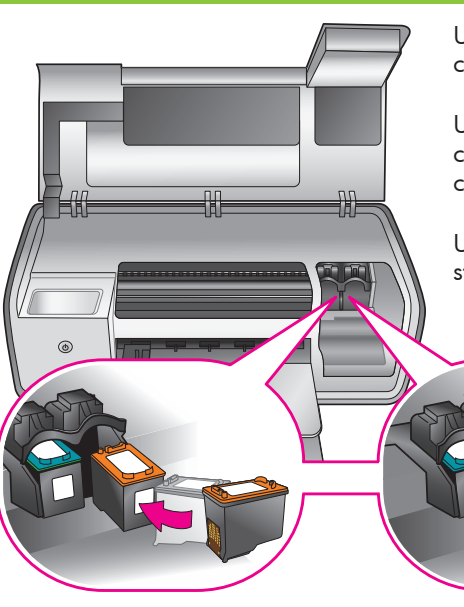

Utilice los símbolos del cartucho de impresión y de su compartimento para colocar los distintos tipos de cartuchos.

Use os símbolos no cartucho de impressão e no suporte de cartucho para fazer a correspondência entre os tipos de cartucho.

Use the symbols on the print cartridge and on the cartridge stall to match up cartridge types.

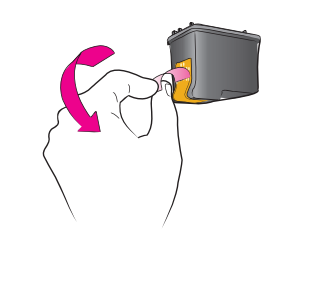

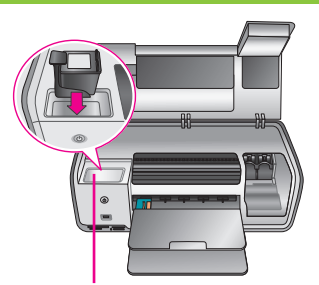

Área de almacenamiento de cartuchos de impresión Área de armazenamento do cartucho de impressão Print cartridge storage area

Protector del cartucho de impresión Protetor do cartucho de impressão Print cartridge protector

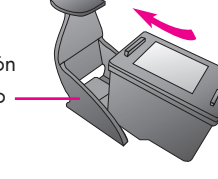

Instale el software de la impresora Instale o software da impressora Install the printer software

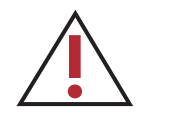

Atención, usuarios de Windows: No conecte el cable USB hasta que se le indique durante la instalación del software. Atenção usuários do Windows: Não conecte o cabo USB até que seja solicitado durante a instalação do software. Attention Windows users: Do not connect the USB cable until prompted during software installation.

## Windows PC

Windows® 98, Me, 2000 Professional, XP Home, XP Professional

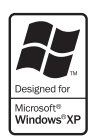

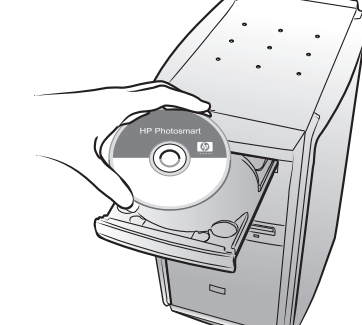

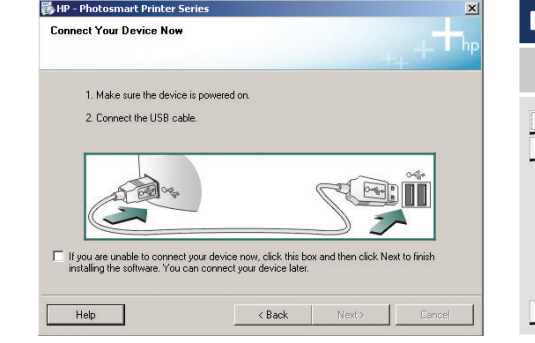

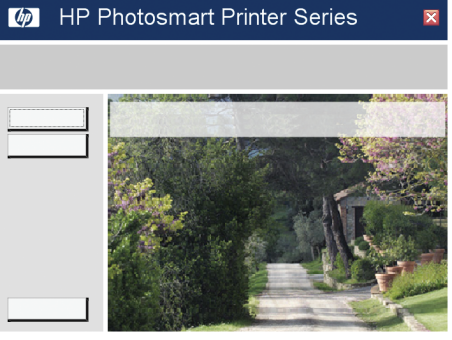

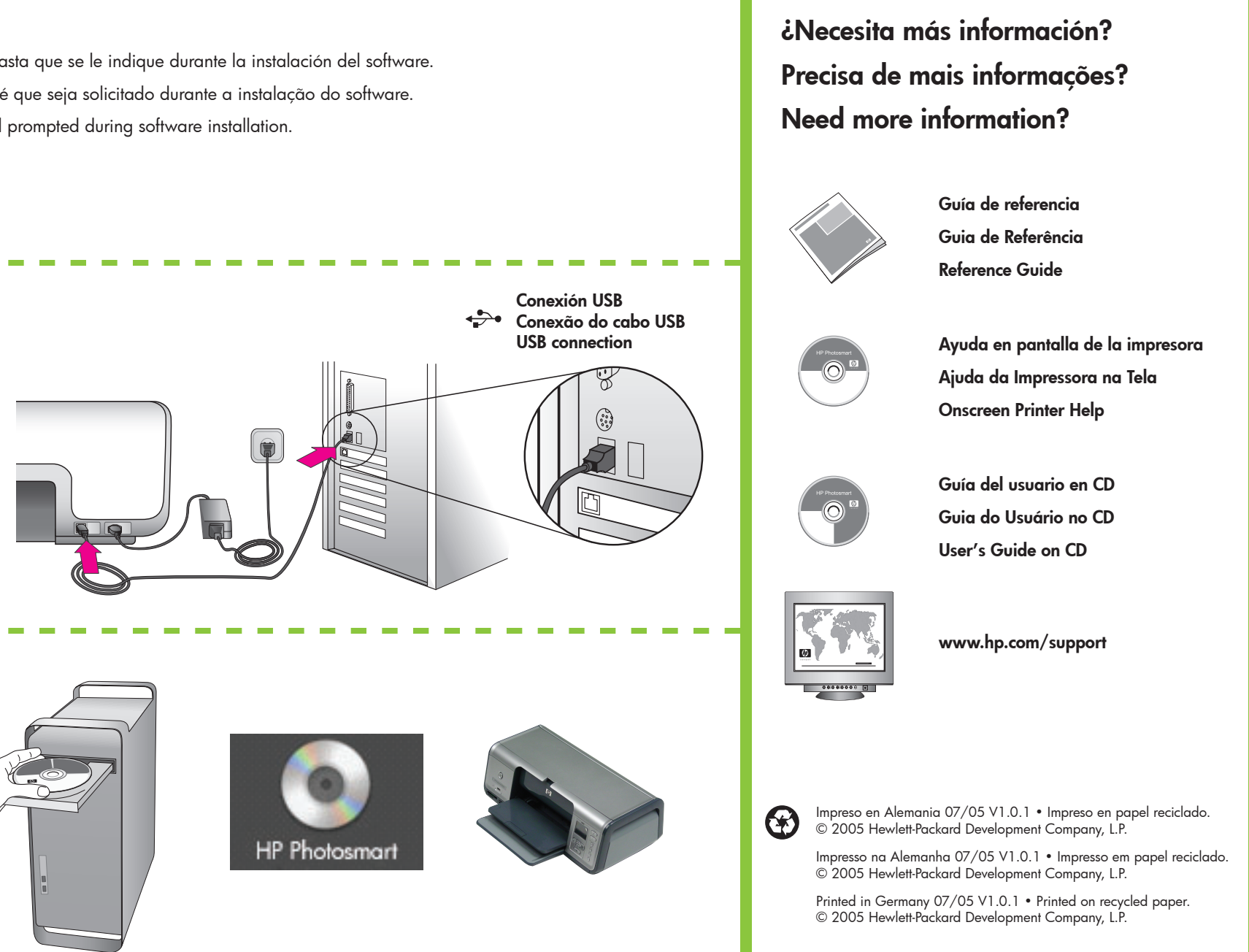

Macintosh Macintosh OSX v10.2-10.4

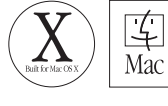

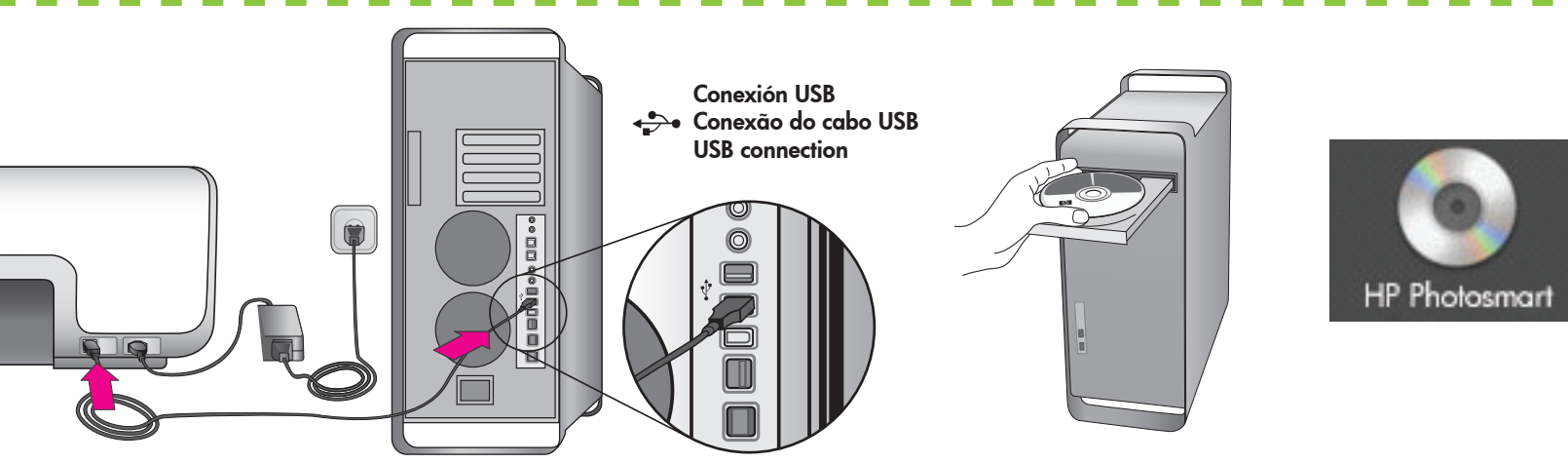

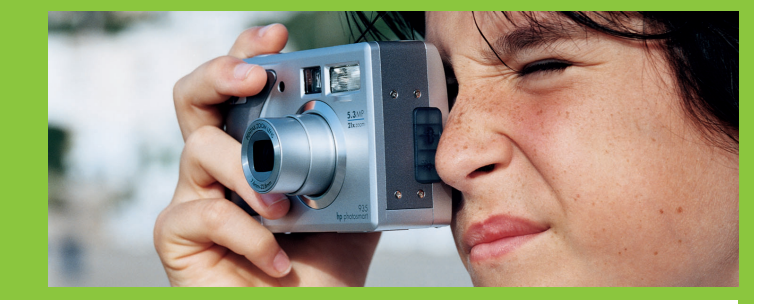

La impresora incluye cartuchos de impresión de tres colores, fotográficos y de tinta negra HP. Sustituya el cartucho de impresión fotográfico HP por el de tinta negra HP para imprimir documentos de texto cotidianos. Almacene el cartucho de impresión sin utilizar en el protector y guárdelo en el área de almacenamiento mientras no esté en uso. Consulte la Guía de referencia para obtener información adicional.

A impressora foi fornecida com os cartuchos de impressão Colorido HP, Fotográfico HP e Preto HP. Substitua o cartucho Fotográfico HP pelo cartucho Preto HP ao imprimir documentos rotineiros. Armazene o cartucho não utilizado no protetor de cartucho de impressão e mantenha-o na área de armazenamento quando não estiver em uso. Consulte o Guia de Referência para obter mais informações.

Your printer came with HP Tri-color, HP Photo, and HP Black print cartridges. Replace the HP Photo cartridge with the HP Black cartridge to print everyday text documents. Store the unused cartridge in the print cartridge protector and keep it in the storage area when not in use. See the Reference Guide for more information.